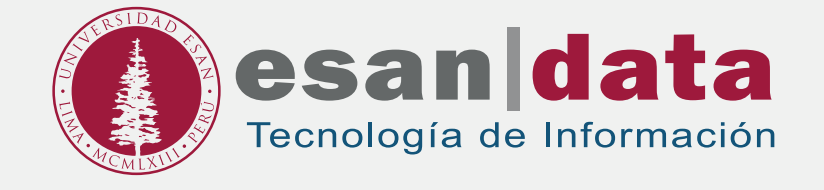

Manual dirigido al alumno: CONFIGURACIÓN DE RED INALÁMBRICA PARA SMARTPHONE O TABLET

> Elaborado por: Infraestructura de Tecnología de Información.

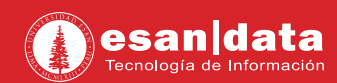

### GUÍA RÁPIDA DE ACCESO A INALÁMBRICA DESDE TU SMARTPHONE O TABLET

Para acceder a la red inalámbrica debe seguir los siguientes pasos (por primera y única vez):

DENTRO DEL CAMPUS

### Paso N° 1:

Conéctate a la red inalámbrica de acuerdo a la compatibilidad de tu equipo. Deberás conectarte a la red inalámbrica **ESAN-Alumnos-5GHz** o **ESAN-Alumnos**.

| movistarمه                                      | \$      | <b>,,   </b> 61 % <b>■</b> I 3:58 | p.m.        |
|-------------------------------------------------|---------|-----------------------------------|-------------|
| Wi-Fi                                           |         |                                   |             |
| Wi-Fi                                           |         |                                   | D           |
| <b>Wi-Fi+</b><br>Experiencia de Internet mejora | da      | No                                | >           |
| REDES DISPONIBLES                               |         |                                   |             |
| <b>ESAN-Administrativo</b><br>Protegida         |         |                                   |             |
| <b>ESAN-Administrativo-5GH</b> :<br>Protegida   | Z       |                                   |             |
| <b>ESAN-Alumnos</b><br>Protegida                |         |                                   | ((î•        |
| <b>ESAN-Alumnos-5GHz</b><br>Protegida           |         |                                   | () <b>•</b> |
| ESAN Personal<br>Protegida                      |         | ŕ                                 | ()          |
| ESAN-Moviles<br>Protegida                       |         |                                   |             |
| Oficina-ED                                      |         |                                   | <b></b>     |
| Buscar Wi-Fi Directo                            | Configu | rar Más                           |             |

#### Ejemplo:

Si visualizas solo **ESAN-Alumnos** es porque tu equipo es compatible a una frecuencia estándar y solo se podrá conectar a la velocidad que tu equipo lo permita.

Si visualizas **ESAN-Alumnos-5GHZ** significa que tu equipo es compatible a esta frecuencia y por ende podrás conectarte a mayor velocidad.

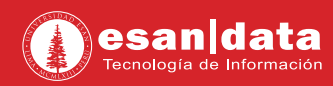

# Paso N° 2:

# Ingresa tu usuario y contraseña.

| 1 |  |
|---|--|
|   |  |
|   |  |

Conéctate

| movistar 👓                                                                                                    | \$0                         | <b>,,,  </b> 61 % <b></b> 3:59 p.m. |  |  |
|----------------------------------------------------------------------------------------------------|-----------------------------|-------------------------------------|--|--|
| Wi-Fi                                                                                                    |                             |                                     |  |  |
| Wi-Fi                                                                                                    |                             |                                     |  |  |
| <b>Wi-Fi+</b><br>Experiencia de Interne                                                                        | t mejorada                  | No >                                |  |  |
| REDES DISPONIBLES                                                                                              |                             |                                     |  |  |
| ESAN-Administrativ<br>Protegida                                                                                | /0                          |                                     |  |  |
| ESAN-Administrativ<br>Protegida                                                                                | vo-5GHz                     |                                     |  |  |
| <b>ESAN-Alumnos</b><br>Protegida                                                                               |                             | <b>A</b>                            |  |  |
| ESAN-Alumnos-5Gl<br>Protegida                                                                                  | Hz                          |                                     |  |  |
| ESAN Personal<br>Protegida                                                                                     |                             |                                     |  |  |
| <b>ESAN-Moviles</b><br>Protegida                                                                               |                             |                                     |  |  |
| Oficina-ED                                                                                                    |                             | <u></u>                             |  |  |
| Buscar Wi-Fi Di                                                                                                | recto Configu               | rar Más                             |  |  |
| <ul> <li>En caso muestre el siguiente mensaje, hacer clic en "Confiar".</li> <li>III BITEL LTE 10:09</li></ul> |                             |                                     |  |  |
| Cancelar                                                                                                    | Certificado                 | o Confiar                           |  |  |
|                                                                                                    |                             |                                     |  |  |
| *esan<br>Emitido                                                                                               | .edu.pe<br>por GeoTrus      | t RSA CA 2018                       |  |  |
| No con<br>Caducidad 23/03/1                                                                                    | <b>fiable</b><br>9 07:00:00 |                                     |  |  |
| Más detalles                                                                                                   |                             | >                                   |  |  |
|                                                                                                    |                             |                                     |  |  |

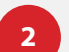

Ingresa tu código de alumno, contraseña y luego selecciona "CONECTAR"

| s-5GHz                            |
|-----------------------------------|
| Excelente                         |
| 802.1x EAP                        |
| peap $>$                          |
| Ninguna >                         |
| (Sin especificar) $ ight angle$   |
|                                   |
|                                   |
|                                   |
|                                   |
|                                   |
| Ø                                 |
| zadas                             |
| CONECTAR                          |
|                                   |
| ón                                |
| ୦n<br>ଝ୍ଡି ଼ି .⊪61 % ⊞ା 4:22 p.m. |
| ୦n<br>ଝ୍ଡି଼ିିି .⊪61% ⊞ା4:22 p.m.  |
| ბი<br>& © 奈 "ქ61 % ⊯ 4:22 p.m.    |
| ර                                 |
| රn<br>& ී ල ල   61 %              |
| ón<br>≷ ී ි බ                     |
| ón                                |
|                                   |

Verifica que el estado se muestre como Conectado.

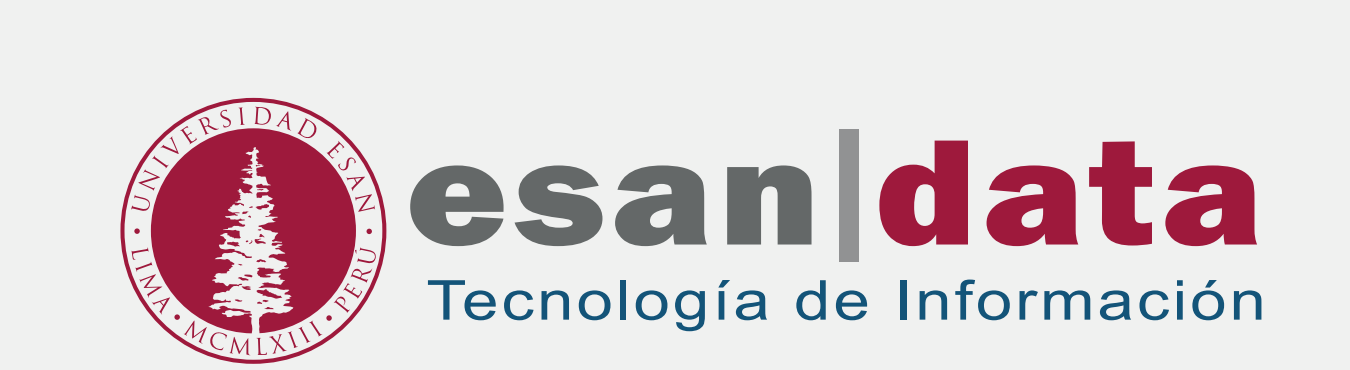